## ePrescribing with multiple SPI (SureScripts Prescriber ID) locations from the Web

07/24/2024 11:32 pm EDT

For Practice Groups that serve patients in multiple states thus prescribing in multiple states, DrChrono's software allows for the respective controlled substance level (or lack of one) to be reflected accurately to the user and enable a proper ePrescribing workflow.

## Example using the drug Gabapentin

This provider has two (2) registered SPI locations in different states (D.C. and Alabama).

| Choose your office location: |                                                                                  |
|------------------------------|----------------------------------------------------------------------------------|
|                              | Clinic One 90001 1ST AVE, Washington, DC, 20000                                  |
| Medication                   | [EPCS] Mark Williams Production LLC 2218 Galleria at Tyler, Riverside, AL, 92503 |

They want to prescribe Gabapentin to two (2) patients located in different states.

- Prescribing for patient D.C.
- 1. Navigate to the patient's chart.
- 2. Click Send eRx Tab.
- 3. Choose the office location for Washington, DC.
- 4. The drug registers as a Controlled Substance Level 0.

| Choose your off | ice location:   | Clinic One 9000 | 01 1ST AVE, | Washingtor | n, DC, 2000 🗸     | ←       | _     |
|-----------------|-----------------|-----------------|-------------|------------|-------------------|---------|-------|
| Medication      | n               |                 |             | Favo       | orite medications | ~       | ×     |
| Type*           | Medication      | Compound        | Supply      |            |                   |         |       |
| Medication*     |                 |                 |             |            | Controlled Subst  | ance Le | vel 0 |
| gabapentin 6    | 00 mg oral tabl | et              |             |            |                   |         | +     |

- 5. Proceed with filling in the necessary medication fields.
- 6. Select Pharmacy.
- 7. Preview Prescription.
- 8. Print, Fax, Save Draft or Send Prescription.
  - Prescribing for patient Alabama.
  - 1. Navigate to the patient's chart.
  - 2. Click Send eRx Tab.

- 3. Choose the office location for Riverside, AL.
- 4. The drug registers as a Controlled Substance Level 05.

| Medicatio | n 🖌        |          |        | Favorite me | dications | <b>*</b> X |
|-----------|------------|----------|--------|-------------|-----------|------------|
| Гуре*     | Medication | Compound | Supply |             |           |            |

- 5. Proceed with filling in the necessary medication fields.
- 6. Select Pharmacy.
- 7. Preview Prescription.

8. Save Draft or Send Prescription via Electronically Prescribing Controlled Substances with ID.me in DrChrono.

## Multiple Supervising Provider Location SPIs on iOS

This functionality is also available on your iOS devices. When prescribing from the eRx page, click on the **Supervising Provider** button. A list will populate with all available providers and their locations. See screenshot:

| 09:37 Wed 25 Oct                            |                                                                                                    | You are in a customer's account!          |         | 1 🗢 54% 🔲                |
|---------------------------------------------|----------------------------------------------------------------------------------------------------|-------------------------------------------|---------|--------------------------|
| Close                                       | Close                                                                                                    | Supervising Provider                      | Confirm | s <mark>+ Preview</mark> |
|                                             | Q Provider Search                                                                                                    |                                           |         |                          |
| 1.                                          | Cshantara Audap<br>333 1st Street Suit                                                                                                    | e A, San Francisco, CA 94105              | EPCS    |                          |
| 1<br>Medication                             | Andrea Brooks<br>333 1st Street Suit                                                                                                    | e A, San Francisco, CA 94105              | EPCS    |                          |
| Medication Name                             | Brianna Cardenae<br>333 1st Street Suit                                                                                                    | e A, San Francisco, CA 94105              |         |                          |
| Free Text SIG                               | Jessica Cook<br>333 1st Street Suit                                                                                                    | e A, San Francisco, CA 94105              | EPCS    |                          |
| Dispense                                    | Uchechi Esochag<br>333 1st Street Suit                                                                                                    | <b>hi</b><br>e A, San Francisco, CA 94105 |         | F                        |
| Effective Date                              | Megan Foreman<br>333 1st Street Suit                                                                                                    | e A, San Francisco, CA 94105              | EPCS    | ¢                        |
| Note to Pharmacy                            | Dichard Medrano                                                                                                    | e A, San Francisco, CA 94105              | EPCS    |                          |
|                                             | Aichael Poku Michael Poku                                                                                                    | e A, San Francisco, CA 94105              | EPCS    |                          |
| Pharmacy                                    | Signature Ford Signature Ford Signatur | e A, San Francisco, CA 94105              | EPCS    | Select                   |
| WALGREENS DRUG S                            | 333 1st Street Suit                                                                                                    | e A, San Francisco, CA 94105              | 2100    |                          |
| 7010 NE CORNELL RD<br>HILLSBORO, OR, 971245 | 422                                                                                                    | San Francisco, CA, 94105                  |         |                          |
| 5036930109                                  |                                                                                                    | \$8888033370                              |         |                          |